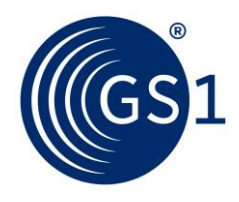

The Global Language of Business

# GS1 Print - Ръководство за потребителите

Уеб приложение

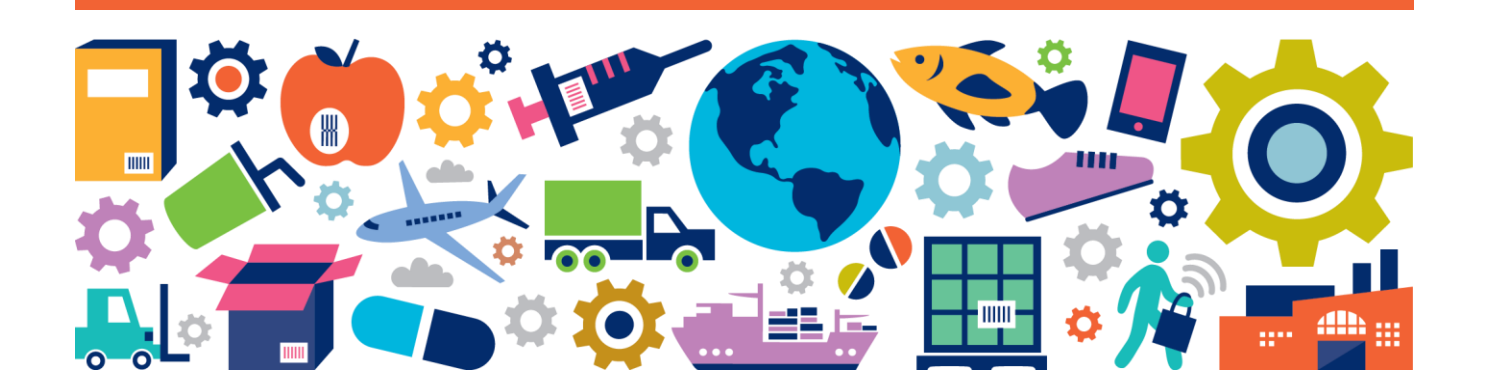

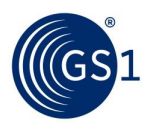

# Съдържание

| 1 | Въведение                |                                     |    |  |  |  |
|---|--------------------------|-------------------------------------|----|--|--|--|
| 2 | Вход                     |                                     |    |  |  |  |
|   | 2.1                      | Регистрация                         | 4  |  |  |  |
|   | 2.2                      | Вход                                | 5  |  |  |  |
| 3 | Промяна на основни данни |                                     |    |  |  |  |
|   | 3.1                      | Промяна на основни данни за фирмата | 6  |  |  |  |
|   | 3.2                      | Смяна на парола                     | 6  |  |  |  |
| 4 | Създаване на етикет      |                                     |    |  |  |  |
|   | 4.1                      | Основни настройки на етикета        | 7  |  |  |  |
|   | 4.2                      | Създаване на етикет                 | 9  |  |  |  |
|   | 4.3                      | Създаден етикет                     | 11 |  |  |  |
| 5 | Арх                      | (ИВ                                 | 11 |  |  |  |
| 6 | Реч                      | ник на термини и дефиниции          |    |  |  |  |
|   |                          |                                     |    |  |  |  |

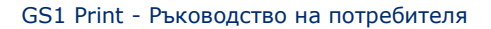

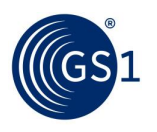

#### 1 Въведение

GS1 Print е уеб приложение, разработено с цел да улесни създаването на логистични етикети за стандартизирани хомогенни търговски единици, както и хомогенни търговски единици с променливо тегло и смесени търговски единици (микс палета). Приложението е в помощ на малките и средни предприятия да изпълнят изискванията на търговките партньори.

За да използвате GS1 Print е необходимо следното:

- Персонален компютър/ лаптоп
- Интернет връзка
- Програма за четене на pdf файлове
- А4 принтер

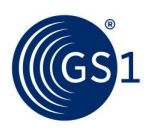

### 2 Вход

#### 2.1 Регистрация

При регистрация е необходимо да попълните информация за контакт и вход. Разрешена е само една регистрация за определен GS1 фирмен префикс в системата. В случай, че сте регистрирани с GS1 фирмен префикс, който не е издаден на Вашата фирма, то е необходимо да предоставите в писмен вид съгласието на фирмата, на която е издаден GS1 фирмения префикс на Ваше разположение.

|       | Регистрация                                                                      |                                  |  |
|-------|----------------------------------------------------------------------------------|----------------------------------|--|
|       |                                                                                  |                                  |  |
| рация | GS1 Глобален Фирмен Префикс                                                      |                                  |  |
|       | Фирма (ред 1)                                                                    |                                  |  |
|       | Фирма (ред 2)                                                                    |                                  |  |
|       | Улица                                                                            |                                  |  |
|       | Пощенски код                                                                     |                                  |  |
|       | GS1 фирмения префикс е част от SSCC. Регис<br>ще се появят в логистичния етикет. | трираната фирма, улицата и града |  |
|       | Фамилия                                                                          |                                  |  |
|       | Собствено име                                                                    |                                  |  |
|       | Имейл адрес                                                                      |                                  |  |
|       | Настройки на езика Бъ                                                            | лгарски 🔻                        |  |
|       | Потребител                                                                       |                                  |  |
|       | Парола                                                                           |                                  |  |
|       |                                                                                  |                                  |  |

За да регистрирате Вашата фирма, моля следвайте следващите стъпки:

- Попълнете GS1 фирмения префикс, който искате да използвате за SSCC номерата в полето "GS1 Фирмен префикс". Моля уверете се, че сте въвели правилния GS1 префикс, защото след това не може да бъде променен. Фирменият префикс може да бъде потвърден в GS1 България. Приложението прави проверка дали GS1 фирмения префикс, който сте въвели, е коректен, ако ви върне съобщение за отхвърляне, моля проверете попълнената информация или се свържете с GS1 България. GS1 Фирменият префикс е основата, на която се определя SSCC (сериен номер на контейнера за транспортиране), задължителна част от GS1 логистичния етикет.
- GS1 фирменият префикс (част от SSCC), името на фирмата и адреса ще се показват в логистичния етикет.
- При регистрация са необходими Потребителско име и парола.
- За да се регистрирате, трябва да приемете условията за ползване. За определен фирмен префикс може да бъде регистриран само един потребител.

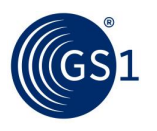

#### 2.2 Вход

След успешна регистрация може да влезете в GS1 Print, използвайки потребителското име и паролата.

|               | GS1 Print<br>създаване на логистичен етикет            |
|---------------|--------------------------------------------------------|
| - Bxog        | Вход (Необходина е регистрация за вход в приложението) |
| • Регистрация | Потребителско име                                      |
| • Помощ       | Парола<br>Забравена парола<br>Вход                     |

В случай, че сте забравили паролата си, може да нулирате старата от тук.

|                                 | GS1 Print<br>създаване на логистичен етикет          |
|---------------------------------|------------------------------------------------------|
| Prog                            | Забравена парола                                     |
| Вход                            |                                                      |
| <ul> <li>Регистрация</li> </ul> | За да рестартирате Вашата парола,                    |
| • Помощ                         | Мола въведете вашето GS1 Print<br>потребителско име: |
|                                 | Нулиране                                             |

След като въведете "потребителското име", имейл за потвърждение ще бъде изпратен до посочения от Вас при регистрацията имейл, съдържащ нова парола. Веднъж получили нова автоматична парола, трябва да я смените незабавно.

За смяна на парола погледнете 3.2.

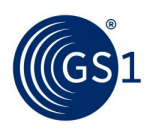

#### 3 Промяна на основни данни

#### 3.1 Промяна на основни данни за фирмата

- Изберете желаната фирмена информация
- Направете желаните промени
- Запазете промените

Бележка: Промените, които сте направили, ще бъдат отразени в логистичния етикет.

| 1<br>Bulgaria                  | GS1 Prin<br>създаване на логи                                              | стичен етикет                      | GSI Глобален Фирмен Префикс:<br>3800945<br>Фирма:<br>GSI България |
|--------------------------------|----------------------------------------------------------------------------|------------------------------------|-------------------------------------------------------------------|
| эздай етикет                   | Промяна на основната информа                                               | ация за фирмата                    |                                                                   |
| сновни настройки за<br>гикета  | GS1 Глобален Фирмен Префикс                                                | 3800945                            |                                                                   |
| Эхив                           | Фирма (ред 1)                                                              | GS1 България                       |                                                                   |
| сновна информация за<br>ирмата | Фирма (ред 2)                                                              |                                    |                                                                   |
| іяна на паролата               | Улица                                                                      | Искър, 9                           |                                                                   |
| нтакти & Помощ                 | Пощенски код                                                               | 1058 София, България               |                                                                   |
| зход                           | GS1 фирмения префикс е част от SSCC.<br>ще се появят в логистичния етикет. | Регистрираната фирма, улицата и    | града                                                             |
|                                | Фамилия                                                                    | Симеонов                           |                                                                   |
|                                | Собствено име                                                              | Цветан                             |                                                                   |
|                                | Имейл адрес                                                                | gs1bulgaria@gs1bg.org              |                                                                   |
|                                | Настройки на езика                                                         | Български 🔻                        |                                                                   |
|                                | Потребител                                                                 | GS1 България                       |                                                                   |
|                                | Да, прочетох <u>Условията на ползв</u> а                                   | <u>ане</u> и приемам да ги спазваг | 1.                                                                |

Запазване на промените.

#### 3.2 Смяна на парола

Може да смените паролата, като натиснете "смяна на парола", след което: въвеждате старата, следвана от новата парола.

| UGS 1<br>Bulgaria                                     | GS1 Print<br>създаване на логистичен етикет | Изход<br>GS1 Глобален Фирмен Префикс:<br>з800945<br>Фирма:<br>GS1 България |
|-------------------------------------------------------|---------------------------------------------|----------------------------------------------------------------------------|
| <ul> <li>Създай етикет</li> </ul>                     | Смяна на паролата                           |                                                                            |
| <ul> <li>Основни настройки за<br/>етикета</li> </ul>  | Стара парола:                               |                                                                            |
| ▲ Архив                                               | Нова парола:                                |                                                                            |
| <ul> <li>Основна информация за<br/>фирмата</li> </ul> | Повторете паролата:                         |                                                                            |
| 🔹 Смяна на паролата                                   |                                             | Запази                                                                     |
| Контакти & Помощ                                      | -                                           |                                                                            |
| • Изход                                               |                                             |                                                                            |

Запазване на промените.

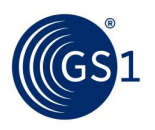

#### 4 Създаване на етикет

#### 4.1 Основни настройки на етикета

Може да избирате типа на търговската единица, типа на етикета и размера от менюто с основни настройки. Също така може да зададете ръчно стартовият номер на Вашия SSCC код. Функцията е от полза, в случай че вече сте създавали SSCC номера на логистични етикети преди да използвате GS1 Print.

| Създай епинет         Основни настройки за елинета         Архив         Основни информация за<br>фирика         Основна информация за<br>фирика         Сенва на паролата         Контакти & Понощ         Изход         Вид на еликетиране         Ф СПОНИ Настройки за елиница с променлива нарка (нетю тесло) в логист<br>валиница         Попощ         Изход         Вид на еликетиране         Ф СПОНИ Настройки за елиница с променлива нарка (нетю тесло) в логист<br>валиница         Попощ         Вид на еликетиране         Ф СПИ (GTIN) на търговскита единица, съдържащи с на овсние власт, сос орен фоно) не са овс<br>паната, всохо орисно надельно, состреч фоно) не са овс<br>паната, всохо орисно нали состреча единица (настроче фоно) не са овс<br>паната, всохо орисно нали состреча единица (настроче фоно) не са овс<br>паната, всохо орисно нали состреча фоно) не са овс<br>паната, всохо орисно нали состреча фоно) не са овс<br>паната, всохо орисно нали состреча фоно) не са овс<br>паната, всохо орисно нали состреча фоно) не са овс<br>паната, всохо орисно нали состреча фоно) не са овс<br>паната, всохо орисно нали состреча фоно) не са овс<br>са показани тук.         Вид на еликетиране                                                                                                    | S1<br>Bulgaria                   | GS1 PI                                                                                             | на логистичен етикет                                                                                                    | 3800945<br>Фирма:<br>GS1 България                                                     |  |  |
|----------------------------------------------------------------------------------------------------|----------------------------------|----------------------------------------------------------------------------------------------------|----------------------------------------------------------------------------------------------------|---------------------------------------------------------------------------------------|--|--|
| Основни настройки за силина, съдържаща търговската единица с финкци с финкци с финкци с финкци с финкци с финкци с финкци с финкци с финкци с финкци с финкци с финкци с финкци с финкци с финкци с финкци с финкци с финкци с финкци с финкци с финкци с финкци с финкци с финкци с финкци с финкци с с биске единица с променлике марка (нетно тегло) в логисти саминица с със снесено съдържаща търговската единица с със снесено съдържаща търговската единица с със снесено съдържащи с с в логистична единица със с снесено съдържащи с с в логистична единица със снесено съдържащи с с в логистична единица със снесено съдържащи с с в логистичната с изаника, кото са общаение (нате, тас сред фонко) е с о слес валиница с със слесено съдържащи с с в логистичната единица с с о посате единица (най-високо ниво на уедра бров на търговската единица (най-високо ниво на уедра бров на търговската единица (най-високо ниво на уедра на сосите на търговската единица (най-високо ниво на уедра бров на търговската единица (най-високо ниво на уедра бров на търговската единица (най-високо ниво на уедра на собисана на тичета с сами та сосита са                       | Създай етикет                    | Основни настройки за                                                                               | етикета                                                                                                    |                                                                                       |  |  |
| <ul> <li>Архив</li> <li>Сновна информация за<br/>фирмата</li> <li>Сновна информация за<br/>фирмата</li> <li>Сняна на паролата</li> <li>Контакти &amp; Поноц</li> <li>Логистиче е диница с порменлива мярка (нетно тегло) в логиста<br/>салиниа ●</li> <li>Логистичета единица с със снесено съдържание (напринер никс<br/>различни търговскот единица); само SSCC ●</li> <li>Изход</li> <li>Вид на етикетиране</li> <li>Страна следващия с дианича с променлива мярка (нетно тегло) в логиста<br/>салина, како оцелею нава проведна како обедерени (напринер никс<br/>различни търговскоте единица); само SSCC ●</li> <li>Вид на етикетиране</li> <li>СТП (GTIN) на търговската единица (най-високо ниво на укерр<br/>броя на търговските единица, съдържащи се в логистичната еди<br/>са показани тух.<br/>Приложен идентификатор (02)+(37).</li> <li>Общ авриат за налог и средни предрагани</li> <li>Транспортната единица (naner) ина GTIN (GTIN).<br/>Приложен идентификатор (01) трябва да бъде използван.</li> <li>Размер на етикета</li> <li>А б формат (148x210 mm)</li> <li>А 4 формат (210x297 mm)</li> <li>За вска долостиче дани со преиторат дае едината единаст А.</li> <li>Добави лого</li> <li>Тук може ръзно да укеличавате последната цифра от брояча на 18<br/>шифрения SSCC (3 + Вашия GSL фирмет постра на странита (сале SSCC),<br/>дая стикета.</li> <li>Тук може ръзно да укеличавате последната цифра от брояча на 18<br/>шифрения SSCC (3 + Вашия GSL фирмет префисе + сериен иметр +<br/>котороля шифра). Следващия SSCC вече е<br/>използвайти следващия SSCC вече е<br/>използвайти не може да бъде поставене на втолятие<br/>изтолзвайти и не може да бъде протекра на SSC вече е<br/>използвайти следващия с Следващия крали на столер на SSC вече е<br/>използвайти следващия SSCC</li> <li>Тук може ръзно да укеличавате последната цифра от брояча на 18<br/>шифрения SSCC (3 + Вашия GSL фирмет префисе + сериен иметр<br/>изтолзвайти не може да бъде протекра на SSC вече е<br/>използвайти следващия средне на имера на пострабъто следо,<br/>ако все оце не с създаван на тикет с този и мер</li></ul> | Основни настройки за етикета     | Тип на търговската                                                                                 | <ul> <li>Логистична единица, съдържа</li> </ul>                                                                                                    | ца търговски единици с фиксирано                                                      |  |  |
| Основна информация за<br>формата     Окнана ин апаролата     Окнана и паролата     Оликти в паролата     Оликти в паролати     Оликти в паролата     Оликти в паролата     Оликти в паролата     Оликти в паролати     Оликти в паролати в паролати     Оликти в паролати     Оликти в паролата     Оликти в паролата     Оликти в паролати     Оликти в паролати     Оликти в                         | Архив                            | единица                                                                                            |                                                                                                    |                                                                                       |  |  |
| <ul> <li>Сняна на паролата         <ul> <li>Логистична единица със смесено съдържание (например никс различни търговски единици); сако SSCC</li> <li>Лакта с различни търговски единици); сако SSCC</li> <li>Пакта с различни търговски единици); сако SSCC</li> <li>Пакта с различни търговски единици); сако SSCC</li> <li>Пакта с различни търговски единици); сако SSCC</li> <li>Пакта с различни търговски единици); сако SSCC</li> <li>Пакта с различни търговските единици, съдържащи се в логистичната еди с показани тук.<br/>Приложен идентификатор: (02) + (37).</li> <li>Общ вариант за малог и средни предприятия</li> <li>Транспортната единици (naner) има GTIN (GTIN), Приложен идентификатор: (02) + (37).</li> <li>Общ вариант за малог и средни предприятия</li> <li>Транспортната единица (naner) има GTIN (GTIN), Приложен идентификатор: (02) + (37).</li> <li>Общ вариант за малог и средни предприятия</li> <li>Транспортната единица (naner) има GTIN (GTIN), Приложен идентификатор: (01) трябва да бъде използван.</li> </ul> </li> <li>Размер на етикета         <ul> <li>А б формат (148x210 mm)</li> <li>А 4 формат (210x297 mm)</li> <li>За сказ логистична с форма А 5 ше бъдет поставено в горния десен ът стикета.</li> <li>Добави лого</li> <li>Добави лого</li> <li>Тук може ръчно да увеличавате последната шфра от брояча на 13<br/>щифрения SSCC (3 че въдиня SSC ше бъде порделен атоватично<br/>използвайки следващия начиче сериен номер.</li> <li>Първия/ последно пределения сериен номер.</li> <li>Преглед на следващия SSCC:</li> <li>Транспортеля а бъде проделена номер.</li> <li>Преглед на следващия SSCC:</li> <li>Три може раче о да бъде проледена номер.</li> <li>Прелед на и следващи SSCC:</li> <li>Три може раче сърващи на SSC вече</li></ul></li></ul>                                                                                                    | Основна информация за<br>фирмата |                                                                                                    | <ul> <li>Търговска единица с променли<br/>единица</li> </ul>                                                                                                    | ва мярка (нетно тегло) в логистичната                                                 |  |  |
| Контакти & Понощ         различни търговски единици); само SSCC •           Мяход         Павета с различни търговски единици); само SSCC •           Вид на етикетиране         • GTIN (GTIN) на търговската единица (най-високо ниво на уедр<br>броя на търговските единици, съдържащи се в логистичната ед<br>са показани тук.<br>Приложен идентификатор:(02)+(37).           Общ вариант за малона и средни предприятия         • GTIN (GTIN) на търговската единица (най-високо ниво на уедр<br>броя на търговските единица (най-високо ниво на уедр<br>броя на търговските единица (пай-високо ниво на уедр<br>броя на търговските единица (пай-високо ниво на уедр<br>броя на търговските единица (пай-високо ниво на уедр<br>броя на търговските единица (пай-високо ниво на уедр<br>броя на търговските единица (палет) ина GTIN (GTIN).<br>Приложен идентификатор (02)+(37).           Общ вариант за малон и средни предприятия         • Транспортната единица (палет) ина GTIN (GTIN).<br>Приложен идентификатор (01) трябва да бъде използван.           Размер на етикета         • А 5 формат (148x210 mm)         • А 4 формат (210x297 mm)           За всила догостиче за велика се трентиран на един ист. А.         Добави лого         • Премахни логото           Добави лого                                                                                                    | Смяна на паролата                |                                                                                                    | <ul> <li>Логистична единица със смесен</li> </ul>                                                                                                    | но съдържание (например микс палет «                                                  |  |  |
| Изход         Павта с сраднично саражание, кото са обединене (нар.: със стреч финик) не са очес налета, вско зуденно лане требва да ина собствен «тикет (със собствен SSCC).           Вид на етикетиране              • GTTN (GTIN) на търговската единици, (най-твисоко ниво на уедри броя на търговската единици, (съдържащи се в логистичната еди са показани тук. Приложен идентификатор:(02)+(37).              Общ вариант за налоки и средни предприятия            • Транспортната единици, (съдържащи се в логистичната еди са показани тук. Приложен идентификатор:(02)+(37).              Общ вариант за налоки и средни предприятия            • Транспортната единици, (палет) ина GTIN (GTIN).             Приложен идентификатор:(02)+(37).              Общ вариант за налоки и средни предприятия            • А5 формат (148x210 mm)               А 4 формат (210x297 mm)               За всика логистична са приклана стижета (един SSCC).            Добави лого               Добави лого               Логото ше бъде поставено в горния десен ът етикета.                 Прелихни логото               Добави лого               Логото ше бъде поставено в горния десен ът етикета.                 Прелихни логото               Прелихни логото               Прелихни логото                 При лод ка уверична да уверичнавате последната цифра от брояча на 18             шифрения SSCC (3 + Башия GSI фирмен префикс + сериен номер + контроявани ине може да бъде проградене                                                                                                    | Контакти & Помощ                 |                                                                                                    | различни търговски единици);                                                                                                    | CAMO SSCC 💔                                                                           |  |  |
| Вид на етикетиране <ul> <li>GTIN (GTIN) на търговската единица (най-високо ниво на уедри броя на търговските единици, съдържащи се в логистичната едиа слаказани тук.<br/>Приложен идентификатор:(02)+(37).</li>             Общ варнант за налког и средни предприятия <li>             Транспортната единица (палет) ина GTIN (GTIN).<br/>Приложен идентификатор:(02)+(37).</li>             Общ варнант за налког и средни предприятия <li>             Транспортната единица (палет) ина GTIN (GTIN).<br/>Приложен идентификатор (01) трябва да бъде използван.</li> </ul> <li>         Pазмер на етикета         <ul> <li>             А5 формат (148x210 mm)             <ul> <li>             А4 формат (210x297 mm)             </li> <li>             За всяка лочистична единица се принират дая едиакая етикета (един SSCC).<br/>Дая етикета борана т А5 ше бъдат принират дая едиакая етикета (един SSCC).<br/>Дая етикета борана т А5 ше бъдат принират ка едиа лист А4.</li> </ul> </li> <li> <ul> <li>             Добави лого         </li> <li>             Добави лого         </li> <li>             Добави лого         </li> </ul> </li> <li>             Добави лого         <ul> <li>             Добави лого         </li> </ul> </li> <li>             Постото ще бъде поставено в горния десен ът етикета.         </li> </ul> <li>             Добави лого         <ul> <li>             Добави лого         </li> <li>             Добави лого         </li> <li>             Добави лого         </li> </ul> <li>             Добави лого         </li> <li>             Добави лого         </li> <li>             Достото ще бъде поставено в горния на 18</li></li></li>                                                                                                    | Изход                            |                                                                                                    | Палета с различно съдържание, които са обедидени (напр. със стреч фолио) не са смесени<br>палета, всяко отделно пале трябва да има собствен етикет (със собствен SSCC). |                                                                                       |  |  |
| Общ вариант за малки и средни предприятия         Пранспортната единица (палет) има GTIN (GTIN),<br>Приложен идентификатор (01) трябва да бъде използван.         Размер на етикета <ul> <li>А5 формат (148x210 mm)</li> <li>А4 формат (210x297 mm)</li> <li>За всика логистична единица се принират два единакей етикета (един 55CC),<br/>Дае етикета формат А5 ше бъда принират ила единакей етикета (един 55CC),<br/>Дае етикета формат А5 ше бъда принирани на един лист А4.                                                                                                    <td></td><td>Вид на етикетиране</td><td><ul> <li>GTIN (GTIN) на търговската еди<br/>броя на търговските единици,<br/>са показани тук.<br/>Приложен идентификатор:(02)</li> </ul></td><td>иница (най-високо ниво на уедряване)<br/>съдържащи се в логистичната единица<br/>+(37).</td></li></ul>                                                                                                    |                                  | Вид на етикетиране                                                                                 | <ul> <li>GTIN (GTIN) на търговската еди<br/>броя на търговските единици,<br/>са показани тук.<br/>Приложен идентификатор:(02)</li> </ul>                                | иница (най-високо ниво на уедряване)<br>съдържащи се в логистичната единица<br>+(37). |  |  |
| <ul> <li>Пранспортната единица (палет) има GTIN (GTIN).<br/>Приложен идентификатор (01) трябва да бъде използван.</li> <li>Размер на етикета</li> <li>А5 формат (148x210 mm)</li> <li>А4 формат (210x297 mm)</li> <li>За всяка логистична единица се принтират два еднакей етикета (един 55CC).<br/>Дна етикета формат А5 це бъдат принтират два еднакей етикета (един 55CC).<br/>Дна етикета формат А5 це бъдат принтират два еднакей етикета (един 55CC).<br/>Дна етикета формат А5 це бъдат принтират два еднакей етикета (един 55CC).<br/>Дна етикета формат А5 це бъдат принтират ила един лист А4.</li> <li>Добави лого</li> <li>Логото це бъде поставено в горния десен ът<br/>етикета.</li> <li>Премахни логото</li> <li>Тук може ръчно да увеличавате последната цифра от брояча на 18<br/>цифрения SSCC (3 + Вашия GS1 фирмен префикс + сериен номер +<br/>контролна цифра). Спедващия SSCC ше бъде определен автоматично<br/>използвайки следващия наличен сериен номер на SSCC вече е<br/>използвайки следващия наличен сериен номер на SSCC вече е<br/>използвайки и не може да бъде променян при нормални<br/>обстоятелства. Бележка: Намаляване на номера е възможно само,<br/>ако все още не е създаван етикет с този номер.</li> <li>Преглед на следващия SSCC:</li> </ul>                                                                                                    |                                  |                                                                                                    | Общ вариант за малки и средни пред                                                                                                    | дприятия                                                                              |  |  |
| Размер на етикета <ul> <li>А5 формат (148х210 mm)</li> <li>А4 формат (210х297 mm)</li> <li>За всяка логистична единица се приктират два еднакен етикета (един 55СС). Два етикета формат А5 ще бъдат приктирани на един лист А4.</li> </ul> Добави лого           Добави лого         Логото ще бъде поставено в горния десен ътетикета.           Премажни логото         Премажни логото           Тук може ръчно да увеличавате последната цифра от брояча на 18 цифрения SSCC (3 + Вашия GS1 фирмен префикс + сериен номер + контролна цифра). Следващия SSCC ше бъде определен на втоматично използвайки следващия наличен сериен номер.           Първия/ последно определения сериен номер на SSCC вече е използван и не може да бъде променян при нормални обстоятелства. Бележка: Намаляване на номера е възможно само, ако все още не е създаван етикет с този номер.           Преглед на следващия SSCC:         Завоизболоста                                                                                                    |                                  |                                                                                                    | <ul> <li>Транспортната единица (палет,<br/>Приложен идентификатор (01)</li> </ul>                                                                                       | ) има GTIN (GTIN).<br>трябва да бъде използван.                                       |  |  |
| О А4 формат (210х297 mm)         За всяка логистична единица се принтират два еднакей етикета (един 55СС).         Два етикета формат А5 ще бъдат принтирани на един лист А4.         Добави лого         Добави лого         Премахни логото ще бъде поставено в горния десен ъг<br>етикета.         Премахни логото         Тук може ръчно да увеличавате последната цифра от брояча на 18<br>цифрения SSCC (3 + Вашия GSI фирмен префикс + сериен номер +<br>контролна цифра). Следващия SSC ще бъде отболяча на 18<br>цифрения SSCC (3 + Вашия GSI фирмен префикс + сериен номер +<br>контролна цифра). Следващия наличен сериен номер.         Първия/ последно определения сериен номер на SSCC вече е<br>използван и не може да бъде променян при нормални<br>обстоятелства. Бележка: Намаляване на номера е възможно само,<br>ако все още не създаван етикет с този номер.         Преглед на следващия SSCC:       138009450000                                                                                                    |                                  | Размер на етикета                                                                                  | ® А5 формат (148х210 mm)                                                                                                    |                                                                                       |  |  |
| За всяка логистична единяциа се принтиран два еднакан етикета (един 55СС).<br>Дав етикета формат А5 ще бъдат принтирани на един лист А4.<br>Добави лого<br>Добави лого<br>Логото ще бъде поставено в горния десен ъте<br>етикета.<br>Премахни логото<br>Тук може ръчно да увеличавате последната цифра от брояча на 18<br>цифрения SSCC (3 + Вашия GS1 фирмен префикс + сериен номер +<br>контролна цифра). Следващия GS1 фирмен префикс + сериен номер +<br>контролна цифра). Следващия SSCC ще бъде определен автоматично<br>използвайки следващия наличен сериен номер.<br>Първия/ последно определения сериен номер.<br>Първия/ последно определения сериен номер на SSCC вече е<br>използван и не може да бъде променян при нормални<br>обстоятелства. Бележка: Намаляване на номера е възможно само,<br>ако все още не създаван етикет с този номер.<br>Преглед на следващия SSCC:                                                                                                    |                                  |                                                                                                    | А4 формат (210х297 mm)                                                                                                    |                                                                                       |  |  |
| Добави лого       Логото ще бъде поставено в горния десен ътеликета.         Премахни логото       Премахни логото         Тук може ръчно да увеличавате последната цифра от брояча на 18 цифрения SSCC (3 + Вашия GS1 фирмен префикс + сериен номер + контролна цифра). Следващия SSCC ще бъде определен автоматично използвайки следващия наличен сериен номер.         Първия/ последно определения сериен номер на SSCC вече е използвай и не може да бъде променян при нормални обстоятелства. Бележка: Намаляване на номера е възможно само, ако все още не е създаван етикет с този номер.         Преглед на следващия SSCC:       338009450000                                                                                                    |                                  |                                                                                                    | За всяка логистична единица се принтират дв<br>Два етикета формат А5 ще бъдат принтирани                                                                                | а еднакви етикета (един SSCC).<br>на един лист А4.                                    |  |  |
| Тук може ръчно да увеличавате последната цифра от брояча на 18<br>цифрения SSCC (3 + Вашия GS1 фирмен префикс + сериен номер +<br>контролна цифра). Следващия SSCC ще бъде определен автоматично<br>използвайки следващия наличен сериен номер.<br>Първия/ последно определения сериен номер на SSCC вече е<br>използван и не може да бъде променян при нормални<br>обстоятелства. Бележка: Намаляване на номера е възможно само,<br>ако все още не е създаван етикет с този номер.<br>Преглед на следващия SSCC:<br>338009450000                                                                                                    |                                  | , Добави лого                                                                                      | Догото ще бетикета.<br>Вulgaria                                                                                                    | ъде поставено в горния десен ъгъл на<br>логото                                        |  |  |
| Първия/ последно определения сериен номер на SSCC вече е<br>използван и не може да бъде променян при нормални<br>обстоятелства. Бележка: Намаляване на номера е възможно само,<br>ако все още не е създаван етикет с този номер.<br>Преглед на следващия SSCC: 338009450000                                                                                                    |                                  | Тук може ръчно да увел<br>цифрения SSCC (3 + Ва<br>контролна цифра). Сле,<br>използвайки следващия | ичавате последната цифра от брояча на<br>ашия GS1 фирмен префикс + сериен н<br>дващия SSCC ще бъде определен автома<br>я наличен сериен номер.                          | 18 7<br>омер +<br>лтично                                                              |  |  |
| Преглед на следващия SSCC: 338009450000                                                                                                    |                                  | Първия/ последно оп<br>използван и не може<br>обстоятелства. Бележ<br>ако все още не е създ        | пределения сериен номер на SSCC ва<br>: да бъде променян при нормални<br>ака: Намаляване на номера е възмож<br>даван етикет с този номер.                               | ече е<br>кно само,                                                                    |  |  |
|                                                                                                    |                                  | Преглед на следващия                                                                               | SSCC:                                                                                                    | 3380094500000008                                                                      |  |  |
| Ръчна смяна н                                                                                                    |                                  |                                                                                                    |                                                                                                    | Ръчна смяна на SSCC                                                                   |  |  |

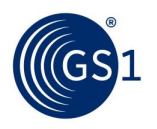

- Може да избирате между търговски единици с фиксирано тегло, търговски единици с променливо тегло и логистични единици със смесено съдържание. Ако имате търговски единици с променливо тегло, може да изберете само тегло по-малко от 10 000 кг. Ако е избрана миксирана търговска единица, ще бъде принтиран само SSCC номера.
- Може да избирате между размери на етикета А4 и А5. В А5 формат два етикета се принтират на лист А4, като етикетите са идентични.
- Ако логистичната единица (палет) е търговска единица със собствен GTIN, тогава трябва да изберете Приложен идентификатор (01). В повечето случай потребителите ще използват Приложни идентификатори (02) и (37). ПИ (02) показва GTIN на кашона, а (37) броя кашони в логистичната единица.
- Потребителите могат също да добавят лого на фирмата в JPEG или PNG формат.
- Може да променяте серийния номер на SSCC ръчно. Ако сте създавали SSCC номера с този фирмен префикс, може да въведете сериен номер, който не е бил използван до сега, целта е да се избегне дублиране на SSCC номера. Ако не въведете ръчно серийния номер, системата ще започне да генерира номера от 1. Цифрата за разширение (първата цифра) не може да бъде променяна и е фиксирана на "3". Създаден вече SSCC, не може да бъде използван отново.

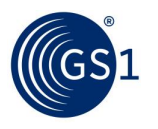

#### 4.2 Създаване на етикет

Тук може да определите съдържанието на логистичния етикет (свободен текст, кодираните в баркод данни представени в човешки четим вид, баркод символи). Информацията, която въведете ще бъде принтирана на етикета.

| 551<br>Bulgaria                 | GS1<br>CD3dab                               | Print                                           | чен етикет                                                 | GS1 Глоб<br>3800945<br>Фирма:<br>GS1 Българ | бален Фирмен Преф<br>ия |
|---------------------------------|---------------------------------------------|-------------------------------------------------|------------------------------------------------------------|---------------------------------------------|-------------------------|
| Създай етикет                   | Създай етикет                               |                                                 |                                                            |                                             |                         |
| Основни настройки за<br>етикета | Име 1                                       | GS1 България                                    |                                                            |                                             |                         |
| Архив                           | Име 2                                       |                                                 |                                                            | ((GS)1                                      |                         |
| Основна информация за           | Улица                                       | Искър, 9                                        |                                                            | Bulg                                        | garia                   |
| фирмата                         | Пощенски код +                              | 1058 София, Бъл                                 | гария                                                      | ]                                           |                         |
| Смяна на паролата               | град                                        |                                                 |                                                            |                                             |                         |
| Контакти & Помощ                | Описание на търговската единица на          |                                                 |                                                            |                                             |                         |
| Изход                           | търговската единица                         |                                                 |                                                            |                                             | 1                       |
|                                 |                                             |                                                 |                                                            |                                             |                         |
|                                 | SSCC                                        | (00)                                            | 33800945000000084                                          |                                             |                         |
|                                 | GTIN на търговска                           | та ед. (02)                                     |                                                            |                                             | 0                       |
|                                 | Количество на тър<br>единици                | говските (37)                                   | 0                                                          |                                             |                         |
|                                 | Нетно тегло на ло<br>единица [kg]           | гистичната (3102)                               | 0                                                          |                                             |                         |
|                                 | Най-добро преди                             | • * (15)                                        | (дд.н                                                      | ім.гггг)                                    |                         |
|                                 | Партиден номер *                            | (10)                                            |                                                            |                                             | 0                       |
|                                 | * Попълването не е<br>еднакви за всички тър | задължително. Допусти<br>говски единици, съдърж | мо е само когато попълненит<br>ащи се в логистичната едини | е дати и/или партиди<br>ица.                | t ca                    |
|                                 | Внимание: всяка л<br>(уникален).            | тогистична единица                              | (например палет) има                                       | собствен SSCC                               |                         |
|                                 | Размер на етикета сг                        | оред настройките:А5, в                          | ид етикетиране:АІО2_37.                                    | Създа                                       | і етикет                |

- Име, улица, пощенски код и град автоматично ще бъдат попълнени с информацията, която сте предоставили, когато сте се регистрирали за услугата. За да промените тази информация или да смените основните данни на фирмата вижте 3.1. Максималният брой символи, които се събират в полетата за данни, е 50.
- За описание на търговските единици, трябва да въведете името на артикула, който съответства на GTIN номера:
  - За ПИ (02): Въведете описанието на търговската единица най-високо ниво на опаковане (кашон).
  - За ПИ (01): въведете описанието на търговската единица, ако търговската единица е и логистична единица (палет).
  - Ако имате смесени търговски единици, само SSCC: въведете описанието на логистичната единица.
- SSCC (00): SSCC е 18 цифрен номер, използван за идентификация на логистични единици (обикновено палет). На всяка логистична единица се определя уникален SSCC номер. Първата цифра е цифра за разширение, която в приложението е фиксирана на "3" и не се променя. Цифрата за разширение е следвана от GS1 фирмен префикс. Третата част, серийния номер се увеличава автоматично от самото приложение и не се повтаря. Осемнадесетата цифра е контролна, изчислява се автоматично от самото приложението. В случай, че са били генерирани SSCC номера от даден префикс, преди да е започнало използването на приложението GS1 Print, възможно е, серийния номер в SSCC да бъде настроен ръчно през "общи настройки на етикета", виж 4.1.

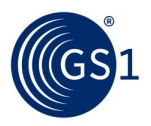

- За GTIN вие трябва да въведете GTIN на единицата разположен в логистичната единица:
  - о За ПИ (02): въведете GTIN номера на търговската единица (кашон).
  - За Пи (01): въведете GTIN номера на търговската единица (ако търговската единица е също и логистична).

GTIN номера започващи с 2 са предназначени за вътрешно кодиране и не могат да бъдат използвани в GS1 Принт.

GTIN номерата за артикули с променливо тегло са винаги 14 цифрени и започват с цифра за разширение 9 (например фирмен префикс 9012345, GTIN-14 99012345000014)

- Брой търговски единици (37): Посочва броя на съдържащите се уедрени единици (външни кашони на опакована стока) върху палет.
- Попълването на нетното тегло на логистичната единица е задължително за търговски единици с променлива мярка. За ПИ (02), сумата от нетните тегла на търговските единици, трябва да бъде въведена.

Въведете нетно тегло в килограми до 9999.99 кг. Нетното тегло може да бъде определено до максимум два знака след десетичната точка.

- GTIN на логистична единица (01): Въведете GTIN номера на търговската единица (когато търговската единица съответства на палет). Следва проверка на валидността (контролна цифра, брой цифри, префикс...) на въведения GTIN номер с цел да се избегнат грешки. GTIN номера започващи с "2"са вътрешни или национални идентификационни кодове и не могат да бъдат въвеждани в GS1 Print.
- Датата и партидата са полета по избор и трябва да се попълват само в случай, когато търговските единици, съдържащи се в логистичната, имат една и съща дата или партида.
- Ако повече от една логистични единици (палет) съдържат еднакви търговски единици (кашони/каси), и същия брой артикули, може да въведете броя на идентичните логистични единици, за да създадете етикети за всеки палет. Когато въвеждате партидата и датата всички логистични единици трябва да имат една и съща дата и партида. Системата автоматично генерира SSCC номерата последователно, например: SSCC 3904250000000151, 39042500000000152,....., 39042500000000168, ...175

Когато натиснете "създай етикет" приложението създава два логистични етикета с еднакви SSCC номера за всяка логистична единица. Ако изберете А5 формат два етикета се принтират на лист А4.

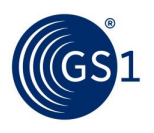

#### 4.3 Създаден етикет

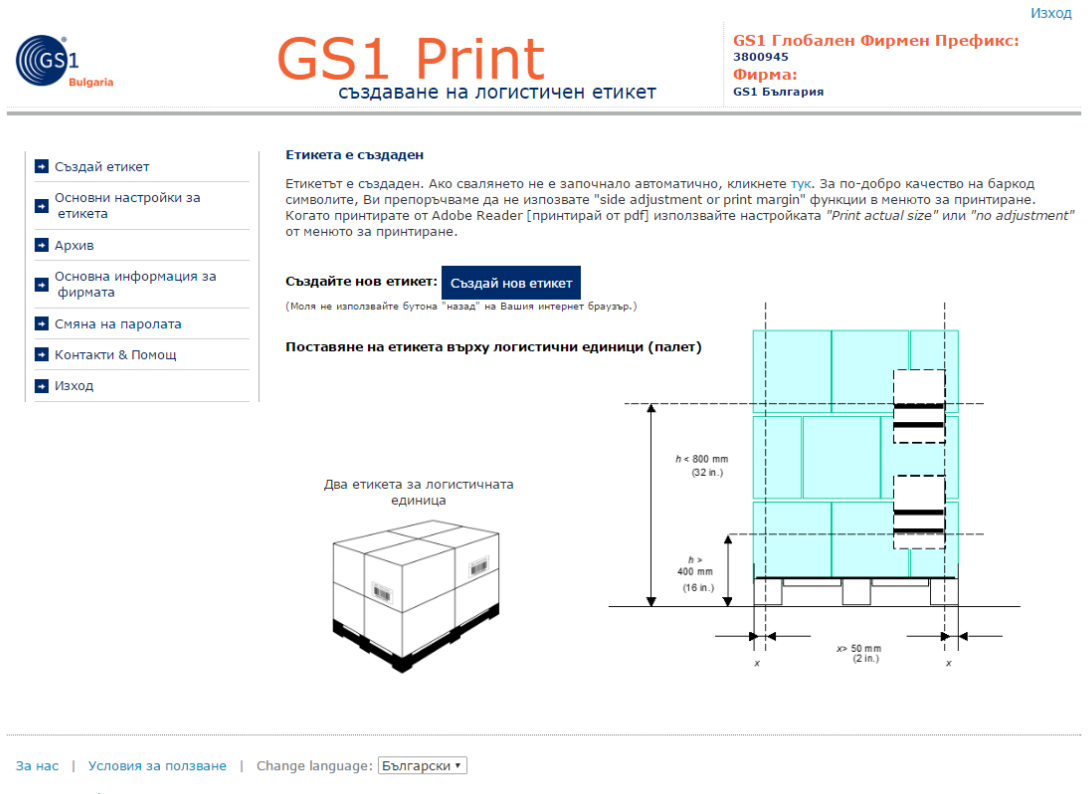

© GS1 Austria 2016. GS1 е регистрирана търговска марка на GS1 AISBL.

Създаването на етикет изисква софтуер за четене на pdf файлове да бъде инсталиран на Вашия компютър. PDF файла трябва да бъде принтиран без намаляване (без print margins, в реален размер) на лист формат А4. За логистични единици етикетите принтирани във формат А5 – два етикета А5 се принтират на един лист А4. Когато етикетите се поставят на палета, трябва да са разположени така, че разстоянието между пода и най-долния баркод да е 400 mm или да е 800 mm между пода и най-горния баркод, и съответно на 50 mm от страничните ръбове.

#### 5 Архив

Архивът съдържа всички създадени етикети в pdf формат. Може също да свалите справка за етикетите в EXCEL или CSV файл.

| GS1<br>Bulgaria                                       | GS1 Глобален Фирмен Префик<br>3800945<br>Фирма:<br>GS1 България |                      |                      |                |                                       | ефикс             |                                 |               |         |
|-------------------------------------------------------|-----------------------------------------------------------------|----------------------|----------------------|----------------|---------------------------------------|-------------------|---------------------------------|---------------|---------|
| • Създай етикет                                       | Спи                                                             | сък на принт         | ираните етикети      |                |                                       |                   |                                 |               |         |
| <ul> <li>Основни настройки за<br/>етикета</li> </ul>  | Ек                                                              | спорт в CSV ф        | райл Експорт в Excel | файл           |                                       |                   |                                 |               |         |
| • Архив                                               | PDF                                                             | Дата на<br>създаване | <u>SSCC</u>          | <u>GTIN</u>    | Описание на<br>търговската<br>единица | <u>Количество</u> | <u>Партиден</u><br><u>номер</u> | <u>Размер</u> | Вид     |
| <ul> <li>Основна информация за<br/>фирмата</li> </ul> | <u>N</u>                                                        | 10.6.2016            | 338009450000000022   | 03800202530056 | CAMINGO                               | 500               |                                 | A5            | AI02_37 |
| <ul> <li>Смяна на паролата</li> </ul>                 |                                                                 | 7.6.2016 г.          | 33800945000000015    | 03800945000007 |                                       | 24                |                                 | A5            | AI02_37 |
| <ul> <li>Контакти &amp; Помощ</li> </ul>              | -                                                               |                      |                      |                |                                       |                   |                                 |               |         |

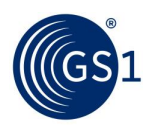

## 6 Речник на термини и дефиниции

| Приложен Идентификатор                     | GS1 Приложни идентификатори: два или повече знака в началото на данновия елемент. Приложните идентификатори са префикси, които еднозначно идентифицират значението и формата на полето от данните, които следват след тях. Обикновено се отпечатват в скоби.                           |  |  |  |  |
|--------------------------------------------|----------------------------------------------------------------------------------------------------|--|--|--|--|
| Партида/ партиден номер                    | Партида или партиден номер, които се асоциират с търговската<br>единицата и съдържат информация, която производителят използва с цел<br>проследимост на търговските единици.                                                                                                    |  |  |  |  |
| Контролна цифра                            | Последната цифра от GS1 идентификационните ключове. Тази цифра се използва, като проверка, че информацията е вярно съставена.                                                                                                    |  |  |  |  |
| Цифра за разширение                        | Първата цифра в SSCC номера. Служи за увеличаване на капацитета на номерата.                                                                                                    |  |  |  |  |
| GLN                                        | GS1 идентификационен ключ, служещ за идентификация на физическа<br>покация или юридически лица. GLN номерът съдържа GS1 фирмен<br>префикс, референтен номер на локацията, контролна цифра.                                                                                             |  |  |  |  |
| GTIN                                       | (Global trade item number) GS1 идентификационен ключ за идентификация на търговски единици. Състои се от GS1 фирмен префикс, референтен номер на артикула, контролна цифра.                                                                                                    |  |  |  |  |
| GS1 Фирмен префикс                         | Част от GS1 идентификационни номера, състоящ се от трицифрен GS1 префикс на страната (префикс определен на Националната организация от Глобалния офис) и номер на фирмата. GS1 фирмените префикси се издават от Националните организации GS1 на фирмите в съответната страна.          |  |  |  |  |
| SSCC                                       | (Serial Shipping Container Code) GS1 идентификационен ключ, използван<br>от фирмите за създаването на уникални номера за идентификация<br>логистични единици/транспортни/доставни единици.                                                                                             |  |  |  |  |
| Сериен брояч                               | Компонент от SSCC – брояч, осигуряващ уникалност на номерата, например 00001,00002,00003000010.                                                                                                    |  |  |  |  |
| Търговска единица<br>(фиксирано тегло)     | Търговска единица е всяка единица (продукт или услуга), за която има<br>нужда да се извлече предварително дефинирана информация и на която<br>може да се постави цена, да се поръча или фактурира при търговията<br>между участниците, на всеки етап и във всяка верига на снабдяване. |  |  |  |  |
| Логистична единица                         | Логистична единица е единица с всякакво съдържание, създадена за<br>транспорт и/или складиране, която е необходимо да бъде контролирана<br>по веригата на снабдяване.                                                                                                    |  |  |  |  |
| Групиране на търговски<br>единици (кашони) | Предварително определена композиция от търговски единици.                                                                                                    |  |  |  |  |
| Търговски единици с<br>променливо тегло    | Търговска единица, която може да бъде продавана без предварително определена мярка. Продава се на килограм или дължина.                                                                                                    |  |  |  |  |